## How To Use the Order Multiple Supplements at Once Feature

Clients can request supplements on multiple accounts at the same time. They will have the ability to peruse the details of trades, identify those that need manual verification or work, and order all supplements with the single click of a button. This is especially helpful and time-saving when the same kind of work needs to be requested on multiple tradelines (e.g. verify the balance on multiple accounts).

Use the information in this guide to order multiple supplements with the new feature interface.

## **Ordering Multiple Supplements Interface**

To begin, open the supplements screen - you can get here from either the client side of XpertOnline, or a PDF version of the credit report if the file was ordered from an LOS. In the top left corner will be two tabs. The first tab labeled **Credit Report** shows all the trades as they would appear on the credit report and allows a user to order supplements in standard fashion. The second tab is labeled **Trades** and utilizes an interface to allow multiple supplements to be ordered at once.

| Credit Report Trades                                                                        |                             |
|---------------------------------------------------------------------------------------------|-----------------------------|
| ALLCOM CU 13746**** 05/14/2009 Number of trades selected:                                   |                             |
| ALLY FINCL     10391835**** 12/24/2015     Rapid Rescore     Generation                     |                             |
| BK OF AMER         54663200125 11/17/2007         Common Comments:                          |                             |
| CB/LNBRYNT 7**** 06/04/1997 Attachments:                                                    |                             |
| CENTRAL1CU 80000068**** 07/09/2012                                                          |                             |
| CENTRAL1CU     20002****     02/01/2000     Please include Borrower and Co-Borrower contact | t information in case we    |
| CENTRAL1CU 2228**** 11/01/2005 Dear Borrower/Co-Borrower approval or addition               | al information is required. |
| CENTRAL1CU 80000060**** 07/01/2008                                                          |                             |
| CENTRAL1CU 2360**** 05/01/2004                                                              |                             |
| CENTRAL1CU 2360**** 05/01/2004                                                              | 6                           |
| CENTRAL1CU 2228**** 03/01/2005 Characters Remaining: 255                                    |                             |
| CENTRAL1CU 2228**** 09/01/2004                                                              |                             |
| CENTRAL1FCU 80121**** 01/20/2019                                                            |                             |

Follow the directions below for ordering multiple supplements:

1. Check the boxes of the trades you wish to order supplements on. **NOTE:** You are only able to order multiple supplements at once if they will share the same **Common** 

**Comment** and **Priority**. Otherwise you will need to make each more personalized order on their own. Fortunately, this new interface allows you to stay in the supplements tab after each order for better efficiency.

| Credit R | eport Trades |              |            |                                                                           |
|----------|--------------|--------------|------------|---------------------------------------------------------------------------|
|          | ALLCOM CU    | 13746****    | 05/14/2009 | Number of trades selected:                                                |
|          | ALLY FINCL   | 10391835**** | 12/24/2015 | Rapid Rescore                                                             |
|          | BK OF AMER   | 54663200125  | 11/17/2007 | Common Comments:                                                          |
|          | CB/LNBRYNT   | 7****        | 06/04/1997 | Attachments:                                                              |
|          | CENTRAL1CU   | 80000068**** | 07/09/2012 | Choose File No file chosen                                                |
|          | CENTRAL1CU   | 20002****    | 02/01/2000 | Please include Borrower and Co-Borrower contact information in case we    |
|          | CENTRAL1CU   | 2228****     | 11/01/2005 | need Borrower/Co-Borrower approval or additional information is required. |
|          | CENTRAL1CU   | 80000060**** | 07/01/2008 |                                                                           |
|          | CENTRAL1CU   | 2360****     | 05/01/2004 |                                                                           |
|          | CENTRAL1CU   | 2360****     | 05/01/2004 |                                                                           |
|          | CENTRAL1CU   | 2228****     | 03/01/2005 | Characters Remaining: 255                                                 |
|          | CENTRAL1CU   | 2228****     | 09/01/2004 | Priority Standard                                                         |
|          | CENTRAL1FCU  | 80121****    | 01/20/2019 |                                                                           |

2. To view account details, click the blue drop-down arrow to expand each trade line into a detail section.

| Credit Report Trades     |                                |                                     |
|--------------------------|--------------------------------|-------------------------------------|
| ALLY FINCL               | 10391835**** 12/24/2015        | Number of trades select             |
| BK OF AMER               | 54663200125 11/17/2007         | Common Comments:                    |
| CB/LNBRYNT               | 7**** 06/04/1997               |                                     |
| CENTRAL1CU               | 80000068**** 07/09/2012        | Attachments:<br>Choose File No file |
| Account Name: CENTRAL1CU | Account Number: 80000068****   | Choose File No file                 |
| Date Opened: 07/09/2012  | Date Last Reported: 06/03/2016 | Please include Borrower             |
| Credit Limit: 500        | High Credit: 531               | need Borrower/C0-Borro              |
| Account Type: R          | Account Status: 01             |                                     |
| CENTRAL1CU               | 80000060**** 07/01/2008        |                                     |

3. Check the box for **Rapid Rescore** if it applies.

- 4. Click the drop down arrow on the **Common Comments** field to select the appropriate supplement description.
- 5. Upload any attachments if applicable.
- 6. Write any pertinent information in the comment field section.
- 7. Conclude the order by using the **Priority** drop down arrow to select the desired priority and then clicking the **Post Comment** button.

Once these supplements have been ordered, their status can be verified by searching for the reference number in XOL and then clicking the **Supplements** tab. This tab will show all the currently ordered supplements for a file.

|             |           |                       | Welcome                 | New Report     | Inbox   | Report List | t Admin <u>Help</u>                    |
|-------------|-----------|-----------------------|-------------------------|----------------|---------|-------------|----------------------------------------|
| List        | De        | tail Supplements      | Reports Bill            | ing            | Search: | -           | Go! Logout                             |
|             |           | XUBJK-393225          | 7 - ALLEN TOTEST78 - IN | JEILE-TRENDED  |         |             | Upgrade Report                         |
|             |           |                       | ALLENTDIESTIC           |                |         |             | No Upgrade Available                   |
| Supplen     | nents     |                       |                         |                |         |             |                                        |
| Status      | Priority  | Descri                | ption                   |                | Comment |             | Other Updates                          |
| Processing  | Standard  | ALLY FINCL (10391835) |                         | Update balance |         |             | Demost - Constant                      |
| Processing  | Standard  | ALLCOM CU (13746)     |                         | Update balance |         |             | Create a New Request                   |
|             |           |                       |                         | -              |         |             | Edit Loan Information                  |
|             |           | , K                   | lequest a Supplement    |                |         | •           | Declination Letter                     |
|             |           |                       |                         |                |         |             | <u>Mortgage Rating</u> Conv. Bogwest   |
| UDM has not | been orde | red on this report    |                         |                |         |             | <ul> <li>Copy Request</li> </ul>       |
|             |           |                       |                         |                |         |             |                                        |
|             |           |                       |                         |                |         |             | Reports                                |
|             |           |                       |                         |                |         |             | PDF Lender Report                      |
|             |           |                       |                         |                |         |             | <u>, or content top or </u>            |
|             |           |                       | Order UDM               |                |         |             |                                        |
|             |           |                       |                         |                |         |             | CreditXpert®                           |
|             |           |                       |                         |                |         |             | Wayfinder™                             |
|             |           |                       |                         |                |         |             | <ul> <li>What-If Simulator™</li> </ul> |
|             |           |                       |                         |                |         |             |                                        |